# **PortView**

# 사용자 매뉴얼

Ver 1.0 2007. 10.17

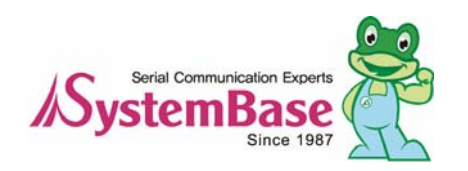

### **Revision History**

| Revision Date | Doc Version | Pages | Description      |
|---------------|-------------|-------|------------------|
| 10/17/2007    | 1.0         | All   | Written by khheo |

Copyright 2006 SystemBase Co., Ltd. All rights reserved. Internet Homepage http://www.sysbas.com/ Tel 82-2-855-0501 FAX 82-2-855-0580 서울시 구로구 구로동 212-8 대륭포스트타워 1차 1601호 For any inquiries or comments, contact to tech@sysbas.com

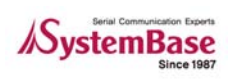

# 목차

| 1 장.                             | 개요                                             | 1–1                                                                                                    |
|----------------------------------|------------------------------------------------|----------------------------------------------------------------------------------------------------|
| 1                                | 1 특징                                           | 1-1                                                                                                    |
| 1                                | 2 소프트웨어                                        | 1-1                                                                                                    |
| 1                                | 3 실행환경                                         | 1-1                                                                                                    |
| 1                                | .4 하드웨어                                        | 1-1                                                                                                    |
| 2 장.                             | 프로그램 설치 및 실행                                   | 2–1                                                                                                    |
| 2                                | 1 프로그램 설치                                      | 2-1                                                                                                    |
| 2                                | .2 프로그램 실행                                     | 2–2                                                                                                    |
| 3 장.                             | PortView와 Detector                             | 3–2                                                                                                    |
| 3                                | 1 Detector                                     | 3-2                                                                                                    |
| 3                                | 2 PortView                                     | 3-2                                                                                                    |
| 3                                | 3 PortView/Detector Area                       | 3–2                                                                                                    |
|                                  | 3.3.1 Detector Area                            | 3-2                                                                                                    |
|                                  | 3.3.2 PortView Area                            | 3-2                                                                                                    |
| 3                                | .4 구성                                          | 3-3                                                                                                    |
|                                  | 3.4.1 Main Window 의 기능                         | 3-4                                                                                                    |
|                                  | 3.4.2 Gloup Window 의 기능                        | 3-4                                                                                                    |
|                                  |                                                |                                                                                                    |
| 4 장.                             | Main menu 사용법                                  | 4–1                                                                                                    |
| <b>4</b> 장.<br>4                 | Main menu 사용법         사용법           1 Detector | <b>4–1</b><br>4–1                                                                                                    |
| <b>4</b> 장.<br>4                 | Main menu 사용법                                  | <b>4-1</b><br>4-1<br>4-1                                                                                                    |
| <b>4</b> 장.<br>4                 | Main menu 사용법                                  | <b>4-1</b><br>4-1<br>4-1<br>4-1                                                                                                    |
| <b>4</b> 장.<br>4                 | Main menu 사용법                                  | <b>4-1</b><br>4-1<br>4-1<br>4-2                                                                                                    |
| <b>4</b> 장.<br>4                 | Main menu 사용법                                  | <b>4-1</b><br>4-1<br>4-1<br>4-2<br>4-2<br>4-2                                                                                            |
| <b>4</b> 장.<br>4                 | Main menu 사용법                                  | <b>4-1</b><br>4-1<br>4-1<br>4-2<br>4-2<br>4-2<br>4-2<br>4-3                                                                              |
| <b>4</b> 장.<br>4<br>4            | Main menu 사용법                                  | <b>4-1</b><br>4-1<br>4-1<br>4-2<br>4-2<br>4-2<br>4-3<br>4-3                                                                              |
| <b>4</b> 장.<br>4                 | Main menu 사용법                                  | <b>4-1</b><br>4-1<br>4-2<br>4-2<br>4-2<br>4-2<br>4-3<br>4-4                                                                              |
| <b>4</b> 장.<br>4<br>4            | Main menu 사용법                                  | <b>4-1</b><br>4-1<br>4-2<br>4-2<br>4-2<br>4-3<br>4-3<br>4-4<br>4-4                                                                       |
| <b>4</b> 장.<br>4<br>4            | Main menu 사용법                                  | <b>4-1</b><br>4-1<br>4-1<br>4-2<br>4-2<br>4-2<br>4-3<br>4-4<br>4-4<br>4-4                                                                |
| <b>4</b> 장.<br>4<br>4<br>4       | Main menu 사용법                                  | <b>4-1</b><br>4-1<br>4-1<br>4-2<br>4-2<br>4-2<br>4-3<br>4-4<br>4-4<br>4-4<br>4-4<br>4-4<br>4-5                                           |
| <b>4</b> 장.<br>4<br>4<br>4       | Main menu 사용법                                  | <b>4-1</b><br>4-1<br>4-1<br>4-2<br>4-2<br>4-2<br>4-3<br>4-4<br>4-4<br>4-4<br>4-4<br>4-5<br>4-5                                           |
| 4 장.<br>4<br>4<br>4<br>4         | Main menu 사용법                                  | <b>4-1</b><br>4-1<br>4-1<br>4-2<br>4-2<br>4-2<br>4-3<br>4-4<br>4-4<br>4-4<br>4-4<br>4-4<br>4-5<br>4-5<br>4-5                             |
| 4 장.<br>4<br>4<br>4<br>5 장.      | Main menu 사용법                                  | <b>4-1</b><br>4-1<br>4-1<br>4-2<br>4-2<br>4-2<br>4-3<br>4-4<br>4-4<br>4-4<br>4-4<br>4-5<br>4-5<br>4-5<br>4-5                             |
| 4 장.<br>4<br>4<br>4<br>5 장.<br>5 | Main menu 사용법                                  | <b>4-1</b><br>4-1<br>4-1<br>4-2<br>4-2<br>4-2<br>4-2<br>4-2<br>4-3<br>4-4<br>4-4<br>4-4<br>4-5<br>4-5<br>4-5<br><b>5-1</b><br>5-1        |
| 4 장.<br>4<br>4<br>4<br>5 장.<br>5 | Main menu 사용법                                  | <b>4-1</b><br>4-1<br>4-1<br>4-2<br>4-2<br>4-2<br>4-2<br>4-3<br>4-4<br>4-4<br>4-4<br>4-4<br>4-5<br>4-5<br>4-5<br><b>5-1</b><br>5-1<br>5-1 |

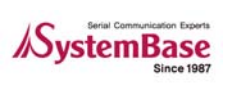

I

| 5.2 그룹       | 생성 및 삭제                    | 5–2 |
|--------------|----------------------------|-----|
| 5.2.1        | 초기화면                       | 5–2 |
| 5.2.2        | 그룹 만들기                     | 5–2 |
| 5.2.3        | 그룹 지우기                     | 5–5 |
| 6장. Device   | Window 사용법                 | 6–1 |
| 6.1 Sub(     | Group 윈도우 사용법              | 6–2 |
| 6.1.1        | Configuration              | 6–2 |
| 6.1.2        | Web/Telnet/Reset/Statistic | 6-3 |
| 6.2 Stati    | stics 사용법                  | 6-3 |
| 6.3 Scor     | oe 사용법                     | 6–4 |
| 6.3.1        | Scope 메뉴:                  | 6–4 |
| 6.3.2        | Start/Stop                 | 6-4 |
| 6.3.3        | Hex/ASCII                  | 6–5 |
| 6.3.4        | Capture start/Stop         | 6-5 |
| 6.3.5        | Screen                     | 6-5 |
| 6.3.6        | Open                       | 6-6 |
| 7 장. PortVie | ew 삭제하기                    | 7–1 |

목차

# 1장. 개요

PortView는 Windows 용 응용프로그램으로써 시스템베이스㈜에서 공급, 판매 하는 Device Server 제 품군을 원격지에서 실시간 모니터링 및 설정할 수 있는 기능을 제공한다.

### 1.1 특징

PortView 가 원격지에서 지원 할 수 있는 다음과 같은 기능은 제공한다.

- Detector 기능
- 실시간 데이터 모니터링 기능
- 실시간 디바이스 상태정보 확인 기능
- 그룹 설정 및 관리 기능
- Web, Telnet 바로 연결 기능

# 1.2 소프트웨어

Windows 응용프로그램이며 다음과 같은 실행파일로 Windows 에 설치 실행된다. PortView\_setup.exe

# 1.3 실행환경

시험 포트수가 많을수록 고성능의 CPU 와 고 용량의 메모리를 필요로 한다

- CPU 권장사양 : Pentium 1Ghz 이상
- 메모리 : 512Mb 이상
- 운영체제 : 2000/XP/2003/Vista
- CD-ROM : 4배속 이상
- 네트워크 : 10M Ethernet 이상

# 1.4 하드웨어

- Portbase 3010+/3020+/3040/3080/3160/3161
- Eddy Modules

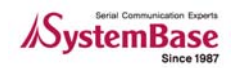

# 2장. 프로그램 설치 및 실행

### 2.1 프로그램 설치

- Portbase 설치 CD를 CD-ROM 드라이버에 삽입한다.
- CD를 삽입하면 자동으로 설치 화면이 실행된다.
- 설치화면에서 한국어를 선택하고 PortView 설치를 선택 한다.
- PortView 설치프로그램이 실행 되며 간략한 정보를 표시 한다. Next 를 눌러 진행한다.
- 프로그램이 설치될 디렉터리 지정 후 Next를 눌러 진행 한다.

| 🔂 Setup - PortView | _ 🗆 🗙                                                                                                    | 侵 Setup - PortView _                                               | ×   |
|--------------------|----------------------------------------------------------------------------------------------------|--------------------------------------------------------------------|-----|
|                    | Welcome to the PortView Setup<br>Wizard                                                                                            | Select Destination Location<br>Where should PortView be installed? |     |
|                    | This will install PortView v2.0 on your computer.<br>It is recommended that you close all other applications before<br>continuing. | Setup will install PortView into the following folder.             |     |
|                    | Click Next to continue, or Cancel to exit Setup.                                                                                   | E:\#Program Files\#SystemBase\#PortView<br>Browse                  |     |
|                    |                                                                                                    |                                                                    |     |
|                    |                                                                                                    | At least 6.4 MB of free disk space is required.                    |     |
|                    | Next >         Cancel                                                                                                    | < <u>₿</u> ack <u>N</u> ext> Canc                                  | ;el |

- 바탕화면에 PortView 아이콘을 생성할지 여부 결정 후 Next 를 누른다.
- 최종적으로 설치될 디렉터리와 아이콘 정보를 확인 후 Install 진행한다.

| 🔂 Se | tup - PortView 📃 🗖 🗙                                                                                       |
|------|----------------------------------------------------------------------------------------------------|
| Se   | Hect Additional Tasks<br>Which additional tasks should be performed?                                       |
|      | Select the additional tasks you would like Setup to perform while installing PortView, then<br>click Next. |
|      | V Create a desktop icon                                                                                    |
|      |                                                                                                    |
|      |                                                                                                    |
|      |                                                                                                    |
|      | < <u>B</u> ack <u>N</u> ext > Cancel                                                                       |

| 🔂 Setup - PortView                                                                                              | _ 🗆 🖂  |
|----------------------------------------------------------------------------------------------------|--------|
| Ready to Install<br>Setup is now ready to begin installing PortView on your computer.                           |        |
| Click Install to continue with the installation, or click Back if you want to review or<br>change any settings. |        |
| Destination location:<br>C:₩Program Files₩PortView                                                              |        |
| Additional tasks:                                                                                               |        |
| Create a desktop icon                                                                                           |        |
|                                                                                                    |        |
|                                                                                                    |        |
| < 3                                                                                                    |        |
|                                                                                                    |        |
| < <u>B</u> ack Install                                                                                          | Cancel |
|                                                                                                    |        |

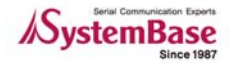

- 설치과정이 진행되는 상태를 보여 준다.
- 설치가 성공적으로 완료되었음을 표시하면 바로 PortView 를 실행할 지 정의하여 Finish 버 튼을 클릭하여 설치를 완료 한다.

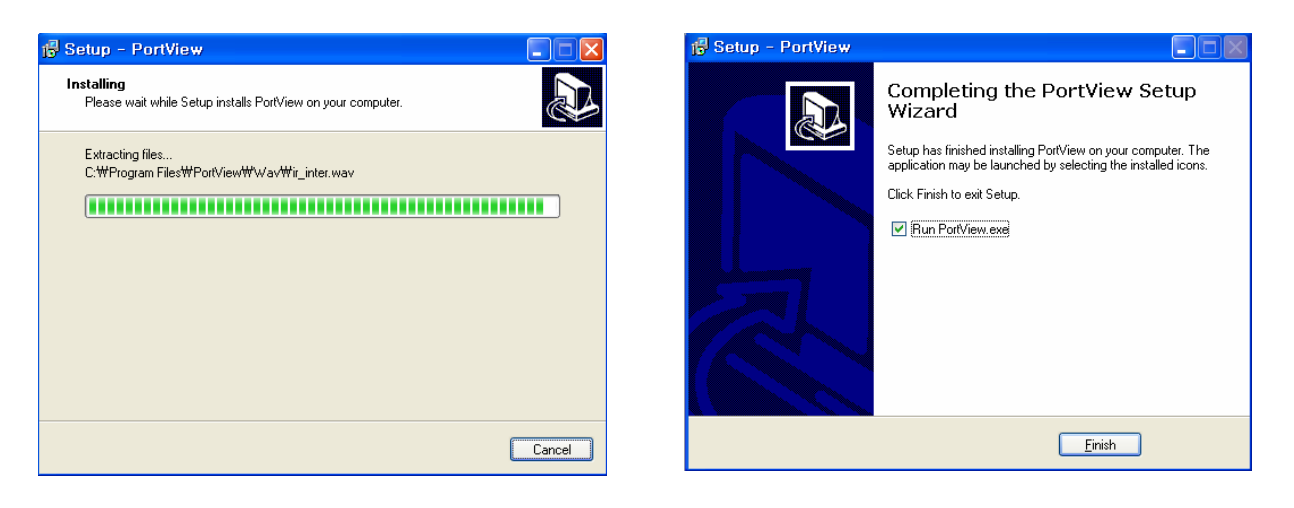

- 설치완료와 동시에 PortView 를 실행하고자 선택 하였다면 아래와 같이 PortView 프로그램 에 접속을 위한 패스워드 화면이 자동실행 된다.
- 초기 설치에는 패스워드가 없으며 OK를 눌러 PortView 메인 화면에 접속할 수 있다.

| 😚 Password | $\ominus \oplus \otimes$ |
|------------|--------------------------|
| Password   |                          |
| Ok Close   | )                        |

| PortView v2.0                                       | ⊕ ⊛ ⊗                |
|-----------------------------------------------------|----------------------|
| Detector Config Cascade Tile                        | Close All Help About |
| B ♥ undefine<br>■ ♥ undefine<br>■ ♥ PB3151<0005F3F1 |                      |
| <()+                                                |                      |
| IP:192, 168, 6, 104 Port:4000 Tree Update Start,    |                      |

### 2.2 프로그램 실행

- 모든 프로그램->SystemBase->PortView->PortView를 눌러 실행시킨다.
- 바탕화면에 바로 가기 아이콘이 있다면 그것을 더블 클릭해서 실행시켜도 된다.

| 💼 SystemBase | × | PortView                   | 8 | PortView           | 1              |
|--------------|---|----------------------------|---|--------------------|----------------|
|              |   | 🛅 Redirector 🔸             | ₿ | Uninstall PortView |                |
|              |   | 📻 TestView →<br>모든 프로그램(P) | > | -<br>              |                |
|              |   |                            |   | 🖉 EIRE() 🚺         | 종료( <u>U</u> ) |

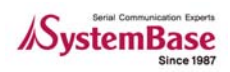

# 3장. PortView와 Detector

# 3.1 Detector

Detector 는 PortView 에 포함되어 있으며 이는 Local 네트워크에 어떠한 Device 서버들이 있는지 손쉽게 확인 할 수 있으며 IP, MASK, GATEWAY 등을 임의로 설정할 수 있게 만들어 준다. 단 설정한 값은 임시이며 영구적인 설정을 위해서는 telnet 이나 web 을 통해서 설정해 야 한다. 이와 더불어 ROUTER 로 연결된 원격에 있는 Device 서버들을 PortView 프로그램으로 관리 할 수 있게 하여 준다.

# 3.2 PortView

PortView 는 여러 개의 편리한 기능을 사용자에게 제공하며, 그 기능들은. 개요 부분에서 나 열한 Detector 기능, 실시간 데이터 모니터링기능, 실시간 디바이스 상태정보 확인기능, 디바 이스 별로 그룹/서브그룹설정 및 Rename 기능, Web, Telnet 접속 기능 등이다.

### 3.3 PortView/Detector Area

PortView 의 동작할 수 있는 영역을 나타낸다. Detector가 가능한 영역, 원격 모니터링이 가능한 영역에 관한 그림 및 설명이다.

#### 3.3.1 Detector Area

Detector는 아래의 그림에서 녹색점선으로 표시된 Local 네트워크 즉 Router를 통과하지 않는 영역 에 있는 Device 서버들만을 Detect 할 수 있다.

#### 3.3.2 PortView Area

PortView 는 Router 로 연결된 원격에 있는 Device 서버들을 관리할 수 있는 기능을 제공한다. 즉 다른 local network 에 Device 서버의 관리가 가능하다.

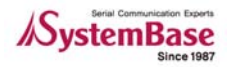

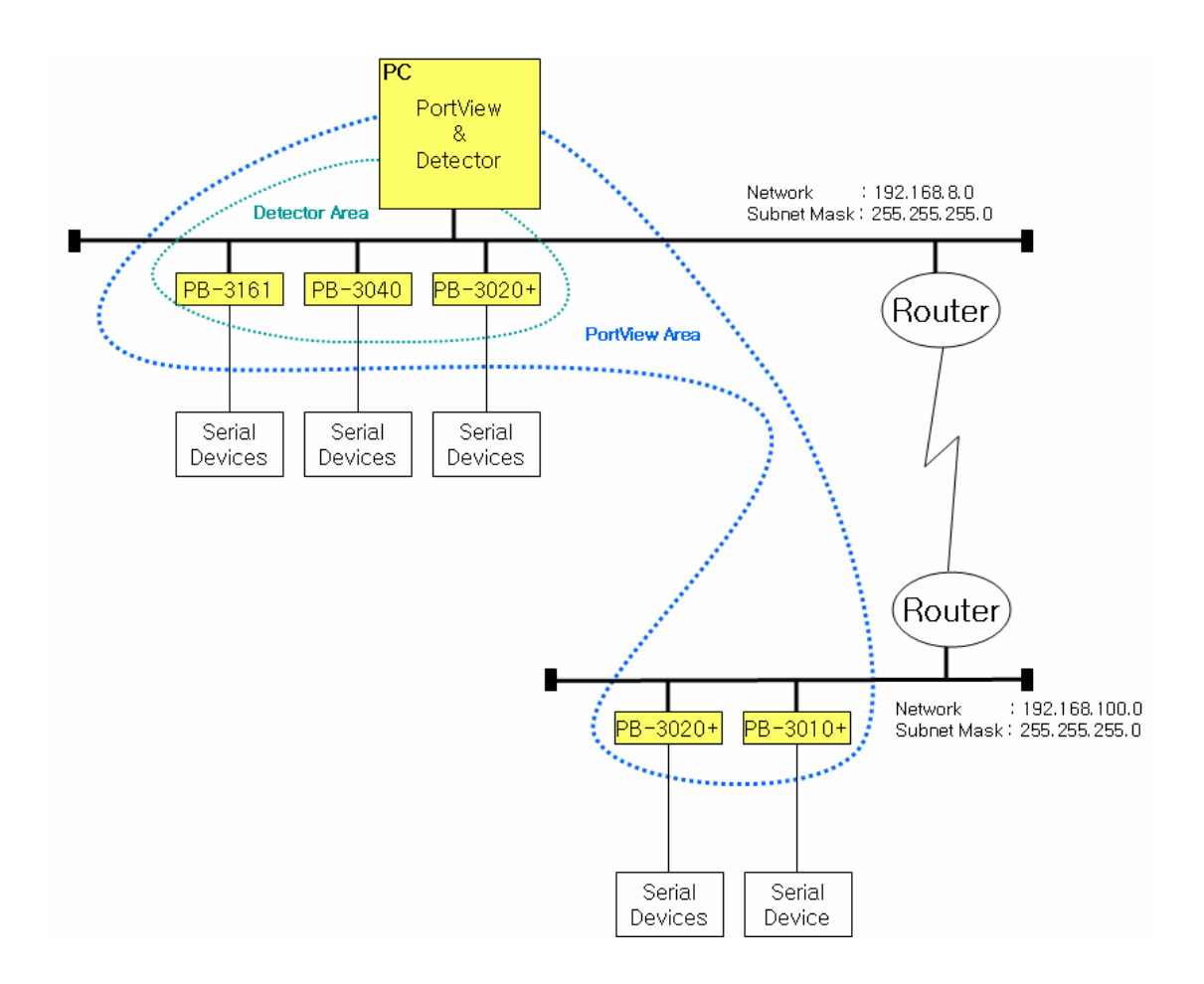

# 3.4 구성

다음과 같이 3개의 부분으로 구성되어 있다.

| PortView v2 fl                                   |                                                                                                    | 9 6                               |
|--------------------------------------------------|----------------------------------------------------------------------------------------------------|-----------------------------------|
| Detector Config Cascade                          | Tile Close All Help About                                                                                                    | Main Window 📃 🖯                   |
|                                                  | Image: Statistic       Configuration       Web       Telnet       Reboot         Name       IP Address       MAC Address       Starting Time         Eddy<0005F41 | Model Version<br>EDDY_S1_PDE 2.00 |
| Group Window                                     | Image: Statistic Configuration Web Telnet Reboot         Name       IP Address       MAC Address       Starting Time         PB3080<0005                          | Model Version<br>PB-3160 1.1c     |
| < (( <b>1</b> 1111111111111111111111111111111111 |                                                                                                    | Device Window                     |

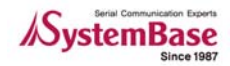

#### 3.4.1 Main Window 의 기능

적색 실선 부분이다. PortView 를 자체 관리에 대한 메뉴들이다.

- Detector: Local network안에 있는 디바이스 서버들을 detect하는 기능을 제공한다.
- Config: Alarm, Log, Service Socket, Password 지정을 할 수 있다.
- Cascade: PortView 내의 Device Window 들의 정열 방법 중 Cascade 이다.
- Tile: PortView 내의 Device Window 들의 정열 방법 중 Tile 이다.
- Close All: 모든 Device Windows 를 Close 한다.
- Help: PortView 매뉴얼이 있는 폴더가 열린다.
- About: 프로그램 버전을 보여준다.

#### 3.4.2 Group Window 의 기능

파란 실선 부분이다. 그룹, 서브그룹, 디바이스 서버, Undefine 등을 볼 수 있다. 자세한 사용방법 은 이후 사용법에서 다룬다.

- 그룹: 그림의 폴더 구조에서 상단을 말한다. 사용자가 필요에 따라 자유롭게 그룹을 만들고 제거 할수 있다.
  - Ex) "pb\_g1": rename 한 것이다.

"undefined": default그룹이다. 그룹 지정 전 device server 는 여기에 생성된다.

- 서브그룹: 그룹 속에서만 만들 수 있으며 실제 디바이스 리스트를 가지고 있다.
- 디바이스: 서브그룹 속에 나타난다. "undefined"서브그룹에 처음 나타나며 이를 마우스 좌 클 릭 후 드래그로 다른 서브그룹으로 옮길 수 있다.

#### 3.4.3 Device Window 의 기능

녹색 실선 부분이다. 서브그룹 단위의 디바이스리스트를 보여준다. 위 그림에서는 2개의 볼 수 있다. Undefined란 이름 외에는 모두 변경 가능하며 어느 그룹에 속한 서브그룹의 장비라도 다른 서브그룹으로 마우스 좌 클릭 후 드레그로 옮길 수 있다..

- "undefined/undefined": default명이다 처음 detect된 장비는 여기에 있다.
  - Group name: undefined

Sub Group name: undefined

Device name: PB3080

- "Pb\_group1/pb\_sub1": 시험용으로 만든 것이다. Group name: Pb\_group1 Sub Group name: Pb\_sub1 Device name: Eddy
- 자세한 사용방법은 아래의 사용법에서 다루도록 한다..

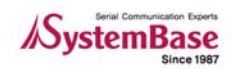

# 4장. Main menu 사용법

PortView 자체에 관계된 기능들이다.

### 4.1 Detector

자신이 속한 Local Area Network에 존재하는 Portview 가 관리 가능한 디바이스들을 찾아 주는 기 능이다.

| 🔅 PortView v2.  | 0           |                   |                  |                                   | ⊕ ⊕ ⊗         |   |
|-----------------|-------------|-------------------|------------------|-----------------------------------|---------------|---|
| Detector        | Config Cas  | scade Tile        | Close All        | Help                              | About 🔵 🕀 🛞   |   |
| Eddy<00         | 05E4111111> |                   |                  |                                   |               |   |
|                 | Detector    |                   |                  |                                   |               | × |
| IP:192,168,0,62 | Search      |                   | elnet) (We       | eb IP : 192.1                     | 68.0.62       |   |
|                 | Device Name | - Mao Address     | • IP Addreee • • | <ul> <li>Subnet Mask -</li> </ul> | Gateway       |   |
|                 | Eddy        | 00:05:F4:7A:10:15 | 192.168.0.240    | 255.255.255.0                     | 192.168.0.254 |   |
| :               | Eddy        | 00:05:F4:00:20:57 | 192.168.0.247    | 255, 255, 255, 0                  | 192.168.0.254 |   |
| •               | Luuy        | 00/00/14/11/11/11 | 192,100,0,99     | 200,200,200,0                     | 132,100,0,234 |   |
|                 |             |                   |                  |                                   |               |   |
|                 |             |                   |                  |                                   |               |   |
|                 |             |                   |                  |                                   |               |   |
|                 |             |                   |                  |                                   |               |   |
|                 |             |                   |                  |                                   |               |   |
|                 |             |                   |                  |                                   |               |   |
|                 |             |                   |                  |                                   |               |   |
|                 |             |                   |                  |                                   |               |   |

#### 4.1.1 Detector의 메뉴

현재 3개의 eddy 를 detect 하였다.

참고

Eddy 는 System base가 만든 embeded 형태의 device server module을 말한다. 모든 기 능은 portbase와 동일하다.

- Search: local area의 디바이스를 찾도록 한다. .
- IP Configure: 선택된 디바이스에 임시 IP를 설정 할 수 있다..
- Telnet: 선택된 디바이스에 Telnet 접속을 할 수 있다.
- Web: 선택된 디바이스에 Web 을 통해서 접속 할 수 있다.

#### 4.1.2 Search 버튼

자신이 속한 Local Area Network상에 존재하는 본사가 공급한 디바이스 서버들을 찾아 준다.

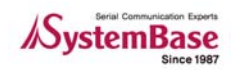

#### 4.1.3 IP Configure

임시 IP를 설정하는 기능이다. 이렇게 설정하고 Telnet이나, Web을 통해 접근하여 Configure할 수 있는 기능을 제공한다. 검색된 Device 서버 중 기본 환경 값 이상의 환경설정을 위해서는 Telnet 또는 WEB으로 접속하여 환경 값을 변경 할 수 있다. 단, Telnet과 Web으로 접속 하기 위해서는 Detector의 상단에 표시된 PC의 IP주소 대역과 같은 네트워크로 Device 서버들이 설정되어 있어야 한다. 만약 다른 네트워크 대역이면 IP Configure 명령으로 PC와 동일한 네트워크로 설정 후 사용 한다.

| Detector             |                                                                            |                              |                                    |                                           |                            |                                                 | ۲  |
|----------------------|----------------------------------------------------------------------------|------------------------------|------------------------------------|-------------------------------------------|----------------------------|-------------------------------------------------|----|
| Search (             | IP Configure) 🛛 Te                                                         | elnet                        | (W                                 | eb IP:                                    | 192.1                      | 68.0.62                                         |    |
| Device Name          | Mac Address                                                                | IP Add                       | ress                               | Subnet M                                  | lask                       | Gateway                                         |    |
| Eddy<br>Eddy<br>Eddy | 00: 05: F4: 7A: 10: 15<br>00: 05: F4: 00: 20: 57<br>00: 05: F4: 11: 11: 11 | 192.168<br>192.168<br>192.16 | 3. 0. 240<br>3. 0. 247<br>8. 0. 99 | 255, 255, 2<br>255, 255, 2<br>255, 255, 2 | 255. 0<br>255. 0<br>255. 0 | 192.168.0.254<br>192.168.0.254<br>192.168.0.254 |    |
|                      |                                                                            |                              | IP Co                              | nfigure                                   |                            |                                                 | () |
|                      |                                                                            |                              | IP A                               | ddress                                    | 19                         | 2.168.0.99                                      |    |
|                      |                                                                            |                              | Sub                                | net Mask                                  | 25                         | i5.255.255.0                                    |    |
|                      |                                                                            |                              | Gate                               | eway                                      | 19                         | 12, 168, 0, 254                                 |    |
|                      |                                                                            |                              |                                    | ОК                                        | $\supset$                  | Cancel                                          |    |

#### 4.1.4 Telnet 접속

선택된 IP로 Telnet 에 접속을 한다.

| Detector     |                                        |                               |                                      |                                | ۲ |
|--------------|----------------------------------------|-------------------------------|--------------------------------------|--------------------------------|---|
| Search (     | IP Configure                           | elnet 🛛 🤍 Wi                  | ∋b IP:192.1                          | 68.0.62                        |   |
| Device Name  | Mac Address                            | P Address                     | Subnet Mask                          | Gateway                        |   |
| Eddy         | 00:05:F4:7A:10:15                      | 192.168.0.240                 | 255.255.255.0                        | 192.168.0.254                  |   |
| Eddy<br>Eddy | 00:05:F4:00:20:57<br>00:05:F4:11:11:11 | 192.168.0.247<br>192.168.0.99 | 255, 255, 255, 0<br>255, 255, 255, 0 | 192.168.0.254<br>192.168.0.254 |   |

#### 4.1.5 Web 접속

선택된 IP로 Web 접속을 할 수 있게 한다.

| Detector                                                                                |                                                                                                    |
|-----------------------------------------------------------------------------------------|----------------------------------------------------------------------------------------------------|
| → Eddy Web Manager - Microsoft Internet Explorer 파일(E) 편집(E) 보기(Y) 즐겨찾기(A) 도구(T) 도움말(H) | Web IP : 192.168.0.62                                                                                                    |
| 중 뒤로 - ○ - ★ 2 ☆ ♪ 검색 ☆ 물겨찾기                                                            | Idřess         308ňet Mask         Gateway           68.0.240         255.255.255.0         192.168.0.254           68.0.247         255.255.255.0         192.168.0.254           68.0.99         255.255.255.0         192.168.0.254 |
| <b>Eddy</b> <sup>™</sup><br>real-time<br>Welcome to Web Manager                         |                                                                                                    |
| Device Name Eddy<br>Firmware Version 2.00                                               |                                                                                                    |
| Password                                                                                |                                                                                                    |
|                                                                                         |                                                                                                    |

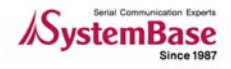

#### 4.1.6 PortView 와 연동하기 위한 Device 서버 환경 설정하기

- Web 으로 Device 서버에 접속 하고 User Name은 "portbase"를 입력하고 Password 는 "99999999"를 입력하여 Login 버튼을 클릭 한다.
  - Eddy는 User name을 "eddy", Password는 "99999999"를 입력하여 Login 할 수 있다.

| Edd                             | The means real-time |
|---------------------------------|---------------------|
| Welcome to W                    | /eb Manager         |
| Device Name<br>Firmware Version | Eddy<br>2.00        |
| Username<br>Password            | eddy                |
| Login                           | Cancel              |

 Network Settings -> Management 선택 후 NMS enable에서 "Enable"을 선택 후 PortView 가 설치되어 있는 PC 의 IP 와 PORT 번호를 지정 후 "Submit"버튼 클릭 한다.

| Overview                            |                       |
|-------------------------------------|-----------------------|
| Device Name                         | Eddy                  |
| Device Type                         | Eddy-CPU              |
| Boot_Loader Version                 | 2.0a                  |
| Lemonix Kernel Version              | 2.0a                  |
| Firmware Version                    | 2.0a                  |
| MAC Address                         | 00:05:f4:7a:11:14     |
| System Alive                        | (0 Days) 03:08:27     |
| 4                                   |                       |
| Network Configuration               |                       |
| Line Type                           | Static IP             |
| IP Address                          | 192.168.0.240         |
| Subnet Mask                         | 255.255.255.0         |
|                                     | 192.168.0.254         |
| Gateway                             |                       |
| Gateway                             |                       |
| Gateway<br>Support Information      |                       |
| Gateway Support Information Website | http://www.sysbas.com |

● PortView IP/Port: PortView 가 가동될 시스템의 IP Address를 넣고 Submit 버튼을 누른다.
● Save & Reboot 버튼을 클릭 하여 장비의 설정 값을 저장하고 장비를 Reboot 시킨다.

| Setur Menu                                                     |                              |                    |         |
|----------------------------------------------------------------|------------------------------|--------------------|---------|
| Setup Menu                                                     |                              |                    |         |
| Summary                                                        | General Configuration        |                    |         |
| Network Settings                                               | Device Name                  | Eddy               | Help    |
| Serial Settings                                                | Line Type                    | DHCP M Help        |         |
| Change Password                                                | IP Address                   | 192.168 0.99 Help  |         |
| Update Firmware                                                | Subnet Mask                  | 255.255.255.0 Help |         |
| Factory Default                                                | Gateway                      | 192.158.0.254 Help |         |
|                                                                | DNS                          | 168.125.631 Hote   |         |
| Copyright 2007<br>SystemBase Co., Ltd.<br>All rights reserved. | Network Sevice Configuration |                    |         |
|                                                                | Portview IP / Port           | 192.168.0.62 / 40  | 00 Help |
|                                                                | 848-64C                      | Disable 🖉 Help     | •••••   |
|                                                                | Teinet Service               | Enable 💌 Help      |         |
|                                                                | FTP Service                  | Enable 🛩 Help      |         |
|                                                                | WEB Service                  | Enable 🛩 Help      |         |
|                                                                | LemonIDE Target Agent        | Disable 🛩 Help     |         |
|                                                                |                              |                    |         |

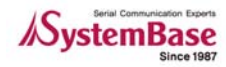

# 4.2 Config

PortView 에 대한 Configuration 을 한다. default 값으로도 충분하므로 그대로 사용하는 것을 권 장한다.

| PortView v2.0                                                                                                    |                                                                                                    | ⊕ ⊕ ⊗ |
|----------------------------------------------------------------------------------------------------|----------------------------------------------------------------------------------------------------|-------|
| PortView v2.0 Detector Contig C Getector Contig C Getector C Getector C Getector C | Config  Alarm  Device Connect Error  Device Connect Successfully  Port Reset Port Connect Successfully Sound ding.wav  Log Device Port  Service Socket No 4000 Change password Origin Password Origin Password |       |
|                                                                                                    | New Password Save Close                                                                                                    |       |

#### 4.2.1 Config 메뉴

- Alarm: 언제 Alarm 을 할지 정한다. 사운드도 지정 가능하다.
- Log: 어떤 종류의 메시지일 때 로그를 기록할 것인지를 선택하는 기능이다.
- Alive Check time: 어떤 시간단위로 장치가 살아 있는지를 확인할 것인지를 결정하는 기능이 다.
- Service Socket No: 이것의 Port num 을 쓰면 된다.
- Change Password: 실행 시에 패스워드를 묻는 창이 나타난다. 이때의 패스워드를 설정할 수 있다.
- Origin Password는 설정 전에는 없다.

# 4.3 창 정렬(CasCade/Tile)

Device Window 에 나타나는 창들을 정렬하기 위해서 사용된다.

#### 4.3.1 CaseCade 정렬

CaseCade 형태로 Devide Window 를 정렬한다.

|                            | -     |                |                 | -          |              |            |                |               | -           |
|----------------------------|-------|----------------|-----------------|------------|--------------|------------|----------------|---------------|-------------|
| Central Continue Concentra |       | Close          | Help            | About      |              |            |                |               |             |
| pb_group1                  | 😈 und | efine/undefi   |                 |            |              |            |                |               | ×           |
| Eddy<0005F4111111>         | 10 8  | Statistics und | tetine/undefine | /P83080K0  | 05F400658D   | (192.168.) | 1.242)         | -             |             |
| i indefine                 | NI    | 👌 pb_group     |                 |            |              |            |                |               |             |
| PBaubukuuu6P4uu656D>       | C P   | Statisti       | cs.pb_group1/   | pb_sub1/Ed | ldy<0005F411 | 1111>(192  | 168.0.99)      |               |             |
|                            |       | N Clear All    | Clear Port      | Scope      | Reset        |            |                |               |             |
|                            | 9     | Port           | Name            | Tx Bytes   | Rx Bytes     | Parity     | Framming Error | Overrun Error | Reset Count |
|                            | 112   | 01             | COM_Red         | 0          | 0            | 0          | 0              | 0             | 0           |
|                            |       |                |                 |            |              |            |                |               |             |
|                            | 44    |                |                 |            |              |            |                |               |             |
|                            | 4     |                |                 |            |              |            |                |               |             |
|                            |       |                |                 |            |              |            |                |               |             |
|                            |       |                |                 |            |              |            |                |               | 11          |
|                            |       |                |                 |            |              |            |                |               |             |

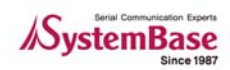

#### 4.3.2 Tile 정렬

타일(Tile) 형태로 Device Window들을 정렬한다.

| pb_group1<br>R & pb_sub1               | Stat                  | listics p                         | b_gro                    | up1/pt                             | -sub1/                     | Eddy          | 0 \llbracket       |                          | 🕤 Sta                                     | listics u                        | ndefir                             | ne/unit                   | tetine/P                   | E 3080 <             | 0                       |                         |
|----------------------------------------|-----------------------|-----------------------------------|--------------------------|------------------------------------|----------------------------|---------------|--------------------|--------------------------|-------------------------------------------|----------------------------------|------------------------------------|---------------------------|----------------------------|----------------------|-------------------------|-------------------------|
| Eddy<0005F411111><br>undefine          | Clea                  | r All                             | Clear P                  | on                                 | Scope                      | ) [ A         | eset               |                          | Clea                                      | r All                            | lear P                             | ort                       | Scope                      | Re                   | set                     |                         |
| B ♥ undefine<br>● PB3080<0005F400658D> | Pot<br>01             | None<br>CO                        | Tx<br>O                  | Rx<br>0                            | Parity<br>0                | Fia.<br>O     | Ove<br>O           | Aes<br>0                 | Port<br>0 01<br>0 02<br>0 03<br>0 04<br>C | Name<br>TC<br>TC<br>TC           | Tx<br>0<br>0<br>0<br>0             | 8x<br>0<br>0<br>0<br>0    | Parity<br>0<br>0<br>0      | Fia 0<br>0<br>0<br>0 | 0ve<br>0<br>0<br>0<br>0 | Res<br>0<br>0<br>0<br>0 |
|                                        | Stati<br>Name<br>Eddy | eroup)<br>atic (<br>IPA<br>c. 192 | /00_5<br>Configues<br>58 | ub1<br>600 (<br>MAC A.<br>0005F41. | Web<br>Starting<br>2007-10 | T<br>N<br>EDG | einet<br>odel<br>W | Rebox<br>Version<br>2.00 | State<br>Name<br>PB 3                     | infine/u<br>vic (<br>IPA<br>1921 | odefin<br>Configues<br>69<br>168 1 | tion<br>MAC A<br>X005F40. | Web<br>Starting<br>2007-10 | Te                   | het<br>del<br>2160      | Ret<br>Version<br>1.1c  |

### 4.4 CloseAll

Device Window 안에 있는 모든 창을 한번에 닫는 기능이다.

| pb_group1     pb_sub1        Eddy<0005F4111111>        Eddy<0005F4111111> | Stat                  | AL C                              | b_gro              | up1/pb<br>ort] S | _sub1/      | Eddy (    | 0 🔚       |          | Clea                                 | ratice u               | ndefin<br>Jear P | ort] [ ]          | ofino/R<br>Scope     | 0 3000<br>] [ Re    | (0 (=              |        |
|---------------------------------------------------------------------------|-----------------------|-----------------------------------|--------------------|------------------|-------------|-----------|-----------|----------|--------------------------------------|------------------------|------------------|-------------------|----------------------|---------------------|--------------------|--------|
|                                                                           | Port<br>OI            | Name<br>CO                        | Тж<br>О            | Вж<br>0          | Parity<br>0 | Fia.<br>O | Ove.<br>O | Res<br>O | Port<br>0 01<br>0 02<br>0 03<br>0 04 | Name<br>TC<br>TC<br>TC | Tx 0<br>0<br>0   | Rx<br>0<br>0<br>0 | Party<br>0<br>0<br>0 | Fra.<br>0<br>0<br>0 | 0ve<br>0<br>0<br>0 | Res. 1 |
|                                                                           | State<br>Nome<br>Eddy | iroup1/<br>lic C<br>IP Ac<br>1921 | onti<br>onti<br>68 |                  | 2)          | m         | All       | devid    | ce/sta                               | atistic                | cs w             | vindo             | ows i                | clos                | e?                 |        |
|                                                                           |                       |                                   |                    | -                | 2           |           | con .     | dovid    |                                      | Julouk                 |                  | in ide            |                      | 01000               | ·.                 |        |

● 위 그림과 같이 확인을 한다.

# 4.5 Help/About

- Help: 매뉴얼을 보여준다.
- About: 아래 창과 같이 PortView 의 버전 정보를 보여준다.

| PortView v2.0                                    |                  | $\ominus \oplus \otimes$                                  |
|--------------------------------------------------|------------------|-----------------------------------------------------------|
| Detector Config Cascade T                        | ile Close All He | lp About 😣                                                |
| Eddy<0005F4111111>                               | About PortView   | 8                                                         |
| IP:192,168,0,62   Port:4000   Tree Update Start, | PortView         | Version 2.0<br>Copyright © 2007<br>SystemBase Corporation |

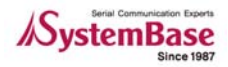

# 5장. Group Window 사용법

Group Window는 디바이스들의 관리를 편리하게 하기 위해 Group 과 SubGroup 생성, 디바이스 할당, 이들에 대한 Rename 을 할 수 있는 기능을 제공한다.

# 5.1 용어설명

#### 5.1.1 Group 이란?

그룹에는 Undefine 그룹과 Defined 그룹이 있다. Undefine 그룹은 Default Device 관리 그룹이다.

| A PortView v2.0                                                                                                    | $\odot \oplus \otimes$ |
|----------------------------------------------------------------------------------------------------|------------------------|
| Detector Config Cascade Tile Close All Help                                                                                                    | About                  |
| PB_Test_Group1<br>PB_Test_Gub1<br>PB_Test_Gub1 |                        |
| IP:192,168,0,62 Port:4000 Tree Update Start,                                                                                                    | 1                      |

- Undefine: Undefine 이란 Sub Group 를 갖는다.
- Define: Named된 그룹이다. 물론 Group Add에 의해서 만들어 진다. Named 된 Sub group 을 가질 수 있다.

#### 5.1.2 SubGroup/Device List 이란?

● SubGroup: 말 그대로 그룹에 속한 그룹이다. 이 안에 device 들이 들어 있다. 디바이스를 관 리하는 최소 단위 그룹이다.

| PortView v2.0                                         | $\Theta \oplus \otimes$ |
|-------------------------------------------------------|-------------------------|
| Detector Config Cascade Tile Close A                  | I Help About            |
| PB_Test_Sub1<br>PB_Test_Sub1<br>PB_99900000554006580> |                         |
| Condefine<br>Condefine<br>Condefine                   |                         |
|                                                       |                         |

● Device List: 한 개의 SubGroup 에 속한 디바이스들을 말한다. 서브그룹을 더블 클릭하면 우 측에 Sub그룹단위의 관리 창이 나타난다.

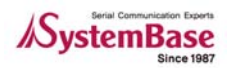

# 5.2 그룹생성 및 삭제

이제 그룹/서브그룹을 직접 생성하고, 디바이스를 할당하는 방법을 알아 보자

#### 5.2.1 초기화면

아래와 같이 2개의 디바이스 리스트가 보이고 이는 모두 Undefine서브그룹에 속해 있고, 이 서브그 룹은 Undefine그룹에 속해 있다.

- Group: Undefine
- SubGroup: Undeine
- Device List: PB3080, Eddy

| PortView v2.0                                            | ⊕ ⊕ ⊗          |
|----------------------------------------------------------|----------------|
| Detector Config Cascade Tile Close                       | All Help About |
| Undefine     PB3080<0005F40065BD>     Eddy<0005F4111111> |                |
| IP:192,168,0,62   Port:4000   Tree Update Start,         | 11.            |

#### 5.2.2 그룹 만들기

● 그림과 같이 마우스 우클릭을 하여 Add Group를 선택한다.

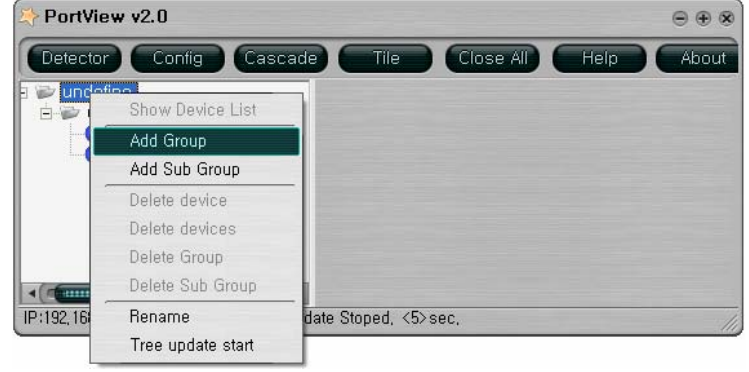

● 그룹명을 넣고 OK 를 클릭한다.

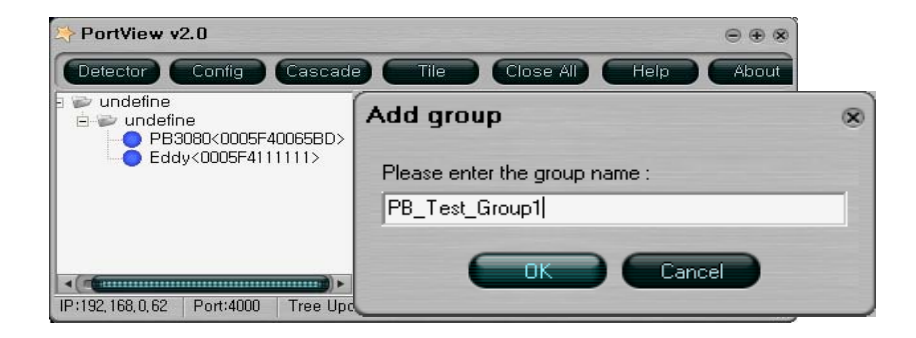

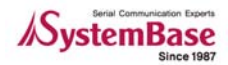

• 생성된 그룹에 서브그룹을 생성한다.

| PortView v2.0       |                   |                | ⊕ ⊕ ⊗      |
|---------------------|-------------------|----------------|------------|
| Detector Confi      | g Cascade         | Tile Close All | Help About |
| PB_Test_Group1      | Show Device List  |                |            |
| 🖻 🤛 undefine        | Add Group         |                |            |
|                     | Add Sub Group     |                |            |
|                     | Delete device     |                |            |
|                     | Delete devices    |                |            |
|                     | Delete Group      |                |            |
| < ( #               | Delete Sub Group  |                |            |
| IP:192,168,0,62 Por | Rename            | <26>sec,       | 1          |
|                     | Tree update start |                |            |

● 서브그룹 이름 넣고 OK 를 클릭한다.

| PortView v2.0                                                                                       | ⊝⊛⊗                                               |
|----------------------------------------------------------------------------------------------------|---------------------------------------------------|
| Detector Config Cascade<br>PB_Test_Group1<br>undefine<br>Eddy<0005F4111111><br>PB3080<0005F40065BD> | Tile Close All Help About           Add sub group |
| •                                                                                                   |                                                   |
| IP:192,168,0,62   Port:4000   Tree Update S                                                         | toped, <59>sec, //,                               |

● 그룹 생성이 끝난 모습이다. 아래와 같이 장비를 선택하고 마우스로 화살표 방향의 SubGroup로 드레그 한다.

| > PortView v2.0                                                                                     |             |           |      | ⊕ ⊕ ⊗ |
|----------------------------------------------------------------------------------------------------|-------------|-----------|------|-------|
| Detector Config Cascade                                                                             | Tile        | Close All | Help | About |
| PB_Test_Group1<br>PB_Test_Sub1<br>undefine<br>undefine<br>PB3080<0005F400557D><br>Eddy<0005F4111175 |             |           |      |       |
| IP:192,168,0,62         Port:4000         Tree Update Sto                                           | ped, <15>se | с.        |      |       |

● 서브그룹으로 디바이스가 이동된 모습이다.

| A PortView v2.0                                                             | $\odot \oplus \otimes$ |
|-----------------------------------------------------------------------------|------------------------|
| Detector Config Cascade Tile Close All                                      | Help About             |
| PB_Test_Group1 PB_Test_Sub1 Eddy<0005F411111> Undefine PB3080<0005F40065BD> |                        |
|                                                                             |                        |
| IP:192,168,0,62 Port:4000 Tree Update Start,                                |                        |

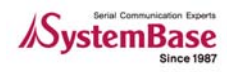

● 이름 바꾸기를 해보자. 아래와 같이 Rename을 선택한다.

| AportView v2.0    | )                 |                | ⊕ ⊕ ⊗      |
|-------------------|-------------------|----------------|------------|
| Detector C        | onfig Cascade     | Tile Close All | Help About |
| PB_Test_Gro       | oup1<br>Sub1      |                |            |
| Eddy<             | Show Device List  |                |            |
| 🖃 🔛 undefine      | Add Group         |                |            |
|                   | Add Sub Group     |                |            |
| •                 | Delete device     |                |            |
| IP:192,168,0,62 F | Delete devices    | ed, <5≻sec,    | 14         |
|                   | Delete Group      |                |            |
|                   | Delete Sub Group  |                |            |
|                   | Rename            |                |            |
|                   | Tree update start |                |            |

● 새로운 이름을 넣는다. 그러나 이것은 Portview 상에서만 바뀌는 것임을 명심하자.

| PortView v2.0                                | $\ominus \oplus \otimes$         |
|----------------------------------------------|----------------------------------|
| Detector Config Cascade Tile                 | Close All Help About             |
| PB_Test_Group1                               |                                  |
| C Eddy<0005F4111111>                         | Rename                           |
| a indefine<br>indefine                       | Please enter the rename string : |
| PB3080<0005F40065BD>                         | Seouk0005F4111111>               |
|                                              |                                  |
| IP:192,168,0,62 Port:4000 Tree Update Start, |                                  |

● "Eddy"에서 "Seoul"로 바뀐 모습이다.

| PortView v2.0                                                                             |      |           |      | $\odot \oplus \otimes$ |
|-------------------------------------------------------------------------------------------|------|-----------|------|------------------------|
| Detector Config Cascade                                                                   | Tile | Close All | Help | About                  |
| PB_Test_Group1<br>PB_Test_Sub1<br>Seoul<0005F4111111><br>undefine<br>PB3080<0005F40065BD> |      |           |      |                        |
| IP:192,168,0,62   Port:4000   Tree Update Sta                                             | art, | -         |      | 11.                    |

● 이것으로 그룹생성, 서브그룹생성, 디바이스 할당, 디바이스 이름 변경작업을 완료 했다.

#### 5.2.3 그룹 지우기

● 각각의 서브그룹별로 지울 수도 있고 아래와 같이 그룹전체를 한번에 지울 수도 있다. 지워진 그룹 속에 있던 디바이스들은 잠시 후 Undefine그룹의 서브그룹에 다시 나타난다.

| 🔅 PortView    | v2.0                            |                    | ⊜ ⊕        | ۲   |
|---------------|---------------------------------|--------------------|------------|-----|
| Detector      | Config Cascad                   | e Tile Close All   | Help About |     |
| PB_Te         | Show Device List                |                    |            |     |
| e 🖉 undefi    | Add Group<br>Add Sub Group      |                    |            |     |
|               | Delete device<br>Delete devices |                    |            |     |
| IP:192,168,0, | Delete Group                    | e Stoped, <17>sec, |            | 111 |
|               | Delete Sub Group                | -                  |            |     |
|               | Tree update start               |                    |            |     |

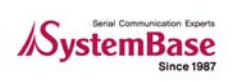

# 6장. Device Window 사용법

Device Window 란? PortView Manager 의 우측의 DeviceList 관리를 위한 공간을 말한다. 아래 그림 의 붉은 점선 부분이다. 이 부분은 실제 Device관한 정보확인, 상태확인, Data IO Scope 기능 등 개별 디바이스에 관한 관리를 하는 공간이고, 실제 PortView 의 주임무인 Device에 대한 모니터링 을 담당한다.

| Detector Config Cascade                                  |                              | Close All                  | Help Abo                    | ut                               |                      | •••         |
|----------------------------------------------------------|------------------------------|----------------------------|-----------------------------|----------------------------------|----------------------|-------------|
| PB_Test_Group1 PB_Test_Sub1 Seoul<0005F411111> Pundefine | PB_Test_Gro<br>Statistic Cor | nfiguration                | -Sub1<br>/eb Telne          | t Reboot                         |                      |             |
|                                                          | Name<br>Seoul<0005F4         | IP Address<br>192.168.0.99 | MAC Address<br>0005F4111111 | Starting Time<br>2007-10-10 21:4 | Model<br>EDDY_S1_POE | Vers<br>2.0 |
| ◄(■ ► P:192.168.0.62 Port:4000 Tree Upd.                 | ate Start.                   |                            |                             |                                  |                      |             |

- SubGroup 윈도우: 위의 그림에서 붉은 점선 안에 있는 "PB\_Test\_Group/PB\_Test\_Sub1"이 라는 이름의 창을 말한다. 이름은 자신이 속한 Group 명에 SubGroup 명이 더해 저서 만들 어 지고, SubGroup 에 속한 Device 들의 List 를 보여 준다.
- Statistics 윈도우: "Statistics Group명/SubGroup 명/장비명"으로 이름 지어진다. 장비가 가지 고 있는 포트 모니터링 기능을 담당한다. Tx/Rx, Scope 기능 등을 제공한다. 자세한 설명은 뒤에서 한다.

| PortView v2.0                                                                                                    |                                   |                                                    |                                                                                              |                                                                        |                                                                             |                                          |                                             |                              |             |
|----------------------------------------------------------------------------------------------------|-----------------------------------|----------------------------------------------------|----------------------------------------------------------------------------------------------|------------------------------------------------------------------------|-----------------------------------------------------------------------------|------------------------------------------|---------------------------------------------|------------------------------|-------------|
| Entertor Contin Concord                                                                                                    |                                   |                                                    | e Ad                                                                                         |                                                                        | aut -                                                                       |                                          |                                             |                              |             |
| PB_Test_Group1<br>■ ♥ PB_Test_Su01<br>■ ♥ PB_Test_Su01<br>■ ♥ 0.00005F4111111<br>♥ ♥ 0.00005F4111111<br>♥ ♥ 0.00005F40005ED><br>■ ♥ PBS080:00005F40005ED> | PB_T<br>Statist<br>Name<br>Secukt | c Configu<br>Configu<br>Statist<br>Clear A<br>Port | I/PB_Test_S<br>ation Web<br>IP Address<br>32 1680 39<br>ics /PB_Test<br>II Clear Por<br>Name | Sub1<br>MAC Address<br>0005F4111111<br>Group1/P<br>t Scope<br>Tx Bytes | et Rebo<br>Starting Ti<br>2007-10-10 2<br>B_Terst_Soft<br>Reset<br>Rx Bytes | nt<br>me<br>1/4 EDD<br>1/Seould<br>Party | Model<br>Y_S1_POE<br>DDD5F41111<br>Framming | Version<br>2:00<br>11>C1921. | Reset Count |
| *(2000) *                                                                                                    | ate Start.                        |                                                    |                                                                                              |                                                                        | _                                                                           |                                          |                                             |                              |             |

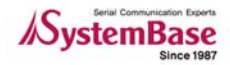

# 6.1 SubGroup 원도우 사용법

SubGroup 윈도우는 서브그룹에 속한 디바이스들을 관리하는 역할을 한다.

| > PortView v2.0                                 |                     |                            |                             |               |                      | ⊕ €             |
|-------------------------------------------------|---------------------|----------------------------|-----------------------------|---------------|----------------------|-----------------|
| Detector Config Cascade                         |                     | Close All                  | Help Abo                    | ut            |                      | ⊕ €             |
| PB_Test_Group1 PB_Test_Sub1 Seoul<0005F4111111> | PB_Test_Gr          | oup1/PB_Tes                | LSub1                       |               |                      |                 |
| P undefine                                      | Name<br>Seouk0005F4 | IP Address<br>192.168.0.99 | MAC Address<br>0005F4111111 | Starting Time | Model<br>EDDY_S1_POE | Version<br>2.00 |
|                                                 |                     |                            |                             |               |                      |                 |
| 1:192, 168, 0, 62 Port:4000 Tree Upd            | ate Start,          |                            |                             |               |                      |                 |

- SubGroup 메뉴
  - Statistic: 서브그룹에 속한 장치 중 지정된 장치에 대한 statistic 을 보여준다.(6.2 에 서 다시 설명한다.
  - Configuration: 지정된 장치에 대한 figuration 정보를 보여준다.
  - Web: 지정된 장치의 Web Config 화면을 실행 시킨다.
  - Telnet: 지정된 장치로 Telnet 창을 띄운다.
  - Reboot: 지정된 장치를 Reset 한다.
- 상태표상의 메뉴: 일반적 내용이므로 설명을 생략한다.

#### 6.1.1 Configuration

지정된 장치에 대한 Configuration 정보를 보여 주는 기능이다.

| , conigura                                                                                                    | aon anaenn                                                                                               |                                                                                         |                                                                      |                                                     |                                                        |                                                   |                                                      |                                                                                                    |                                                                                         |                                                                   |                                                                                   |                                                                                    |                                          |
|----------------------------------------------------------------------------------------------------|----------------------------------------------------------------------------------------------------|-----------------------------------------------------------------------------------------|----------------------------------------------------------------------|-----------------------------------------------------|--------------------------------------------------------|---------------------------------------------------|------------------------------------------------------|----------------------------------------------------------------------------------------------------|-----------------------------------------------------------------------------------------|-------------------------------------------------------------------|-----------------------------------------------------------------------------------|------------------------------------------------------------------------------------|------------------------------------------|
| (Refresh)                                                                                                    | (Save )                                                                                                  |                                                                                         |                                                                      |                                                     |                                                        |                                                   |                                                      |                                                                                                    |                                                                                         |                                                                   |                                                                                   |                                                                                    |                                          |
| 1000 -PE-315                                                                                                    |                                                                                                    |                                                                                         |                                                                      |                                                     |                                                        |                                                   |                                                      |                                                                                                    |                                                                                         |                                                                   |                                                                                   |                                                                                    |                                          |
| Bootloader V                                                                                                    | ersion=10.c                                                                                              | 1 <b>1</b> 1                                                                            |                                                                      |                                                     |                                                        |                                                   |                                                      |                                                                                                    |                                                                                         |                                                                   |                                                                                   |                                                                                    |                                          |
| (ernel_Versi                                                                                                    | on=1.0c                                                                                                  |                                                                                         |                                                                      |                                                     |                                                        |                                                   |                                                      |                                                                                                    |                                                                                         |                                                                   |                                                                                   |                                                                                    |                                          |
| irmware_Ver                                                                                                    | sion=1.1c                                                                                                |                                                                                         |                                                                      |                                                     |                                                        |                                                   |                                                      |                                                                                                    |                                                                                         |                                                                   |                                                                                   |                                                                                    |                                          |
| ine=IP                                                                                                    |                                                                                                    |                                                                                         |                                                                      |                                                     |                                                        |                                                   |                                                      |                                                                                                    |                                                                                         |                                                                   |                                                                                   |                                                                                    |                                          |
| P=192.168.0                                                                                                    | .242                                                                                                    |                                                                                         |                                                                      |                                                     |                                                        |                                                   |                                                      |                                                                                                    |                                                                                         |                                                                   |                                                                                   |                                                                                    |                                          |
| ask=255.255                                                                                                    | .255.0                                                                                                   |                                                                                         |                                                                      |                                                     |                                                        |                                                   |                                                      |                                                                                                    |                                                                                         |                                                                   |                                                                                   |                                                                                    |                                          |
| ateway=192.                                                                                                    | 168.0.254                                                                                                |                                                                                         |                                                                      |                                                     |                                                        |                                                   |                                                      |                                                                                                    |                                                                                         |                                                                   |                                                                                   |                                                                                    |                                          |
| NS=168.126.                                                                                                    | 63.1                                                                                                    |                                                                                         |                                                                      |                                                     |                                                        |                                                   |                                                      |                                                                                                    |                                                                                         |                                                                   |                                                                                   |                                                                                    |                                          |
| UNS-0.0.0.0                                                                                                    |                                                                                                    |                                                                                         |                                                                      |                                                     |                                                        |                                                   |                                                      |                                                                                                    |                                                                                         |                                                                   |                                                                                   |                                                                                    |                                          |
| ortVion-102                                                                                                    | 168 0 62740                                                                                              | 00                                                                                      |                                                                      |                                                     |                                                        |                                                   |                                                      |                                                                                                    |                                                                                         |                                                                   |                                                                                   |                                                                                    |                                          |
| orcerer-132                                                                                                    | . 100.0.02740                                                                                            | •••                                                                                     |                                                                      |                                                     |                                                        |                                                   |                                                      |                                                                                                    |                                                                                         |                                                                   |                                                                                   |                                                                                    |                                          |
| ane=PB3H8H                                                                                                    |                                                                                                    |                                                                                         |                                                                      |                                                     |                                                        |                                                   |                                                      |                                                                                                    |                                                                                         |                                                                   |                                                                                   |                                                                                    |                                          |
| ame=PB3U8U<br>NMP=Disable                                                                                                    |                                                                                                    |                                                                                         |                                                                      |                                                     |                                                        |                                                   |                                                      |                                                                                                    |                                                                                         |                                                                   |                                                                                   |                                                                                    |                                          |
| lane=PB3U8U<br>NMP=Disable<br>ELNET Serve                                                                                                    | r-Enable                                                                                                 | 1.1                                                                                     |                                                                      |                                                     |                                                        |                                                   |                                                      |                                                                                                    |                                                                                         |                                                                   |                                                                                   |                                                                                    |                                          |
| lame=PB3U8U<br>SNMP=Disable<br>TELNET_Serve<br>TP Server=E                                                                                                    | r-Enable<br>nable                                                                                        |                                                                                         |                                                                      |                                                     |                                                        |                                                   |                                                      |                                                                                                    |                                                                                         |                                                                   |                                                                                   |                                                                                    |                                          |
| lane=PB3U8U<br>SNNP=Disable<br>FELNET_Serve<br>FTP_Server=E<br>IEB_Server=E                                                                                                    | r-Enable<br>nable<br>nable                                                                               |                                                                                         |                                                                      |                                                     |                                                        |                                                   |                                                      |                                                                                                    |                                                                                         |                                                                   |                                                                                   |                                                                                    |                                          |
| lane=PB3080<br>SNMP=Disable<br>TELNET_Serve<br>TP_Server=E<br>IEB_Server=E<br>SSH_Server=D                                                                                                    | r-Enable<br>nable<br>nable<br>isable                                                                     |                                                                                         |                                                                      |                                                     |                                                        |                                                   |                                                      |                                                                                                    |                                                                                         |                                                                   |                                                                                   |                                                                                    |                                          |
| lame=PB3U8U<br>SNMP=Disable<br>TELNET_Serve<br>TP_Server=E<br>IEB_Server=E<br>SSH_Server=D<br>BootTime=581                                                                                        | r=Enable<br>nable<br>nable<br>isable                                                                     |                                                                                         |                                                                      |                                                     |                                                        |                                                   |                                                      |                                                                                                    |                                                                                         |                                                                   |                                                                                   |                                                                                    |                                          |
| ame=P53U8U<br>NNP=Disable<br>ELNET_Serve<br>TP_Server=E<br>EB_Server=E<br>SH_Server=D<br>cottime=581                                                                                              | r=Enable<br>nable<br>nable<br>isable                                                                     |                                                                                         |                                                                      |                                                     |                                                        |                                                   |                                                      |                                                                                                    |                                                                                         |                                                                   |                                                                                   |                                                                                    |                                          |
| ame=PB3U8U<br>NMP=Disable<br>ELNET_Serve<br>TP_Server=E<br>EB_Server=E<br>SH_Server=D<br>ootTime=581                                                                                              | r-Enable<br>nable<br>nable<br>lisable                                                                    |                                                                                         | Develop to                                                           | Data                                                | Devile                                                 |                                                   |                                                      | Decesto VD                                                                                                    |                                                                                         |                                                                   | 1 - base                                                                          | la contra                                                                          |                                          |
| ame=PB3U80<br>NNP=Disable<br>ELNET_Serve<br>TP_Server=E<br>EB_Server=E<br>SH_Server=D<br>ootTime=581                                                                                              | r-Enable<br>nable<br>nable<br>lisable<br>Socket_No                                                       | Signal_Che                                                                              | BaudRate                                                             | Data                                                | Parity                                                 | Stop                                              | Flow                                                 | Remote_JP                                                                                                    | Segmentati                                                                              | Keepaliv                                                          | Interface                                                                         | Login                                                                              | Login_Name                               |
| ame=PHS3080<br>NMP=Disable<br>ELNET_Server<br>EB_Server=E<br>SH_Server=B<br>sootTime=581<br>rotocol<br>CP_Server                                                                                  | r-Enable<br>nable<br>nable<br>lisable<br>Socket_No<br>4001                                               | Signal_Che<br>Disable                                                                   | BaudRate                                                             | Data<br>8                                           | Parity<br>None                                         | Stop                                              | Flow<br>None                                         | Remote_IP<br>0.0.0.0/4000                                                                                                    | Segmentati<br>Disable                                                                   | Keepaliv<br>0                                                     | Interface<br>RS232                                                                | Login<br>Disable                                                                   | Login_Name                               |
| ame=PHSUBU<br>NHP=Disable<br>ELNET_Serve<br>TP_Server=E<br>B_Server=E<br>SH_Server=D<br>ootTime=581<br>////////////////////////////////////                                                       | r-Enable<br>inable<br>isable<br>isable<br>Socket_No<br>4001<br>4001                                      | Signal_Che<br>Disable<br>Disable                                                        | BaudRate<br>115200<br>115200                                         | Data<br>8                                           | Parity<br>None<br>None                                 | <b>Stop</b><br>1<br>1                             | Flow<br>None<br>None                                 | Remote_IP<br>0.0.0.0/4000<br>0.0.0.0/4000                                                                                                    | Segmentati<br>Disable<br>Disable                                                        | Keepaliv<br>0<br>0                                                | Interface<br>RS232<br>RS232                                                       | Login<br>Disable<br>Disable                                                        | Login_Name<br>-<br>-                     |
| ame=PPSUBU<br>MIP=Disable<br>ELINET_Server<br>EB_Server=E<br>EB_Server=D<br>ootTime=581<br>rotocol<br>CP_Server<br>CP_Server<br>CP_Server                                                         | r-Enable<br>nable<br>isable<br>Socket_No<br>4001<br>4001                                                 | Signal_Che<br>Disable<br>Disable<br>Disable                                             | BaudRate<br>115200<br>115200<br>115200                               | Data<br>8<br>8<br>8                                 | Parity<br>None<br>None<br>None                         | <b>Stop</b><br>1<br>1<br>1                        | Flow<br>None<br>None                                 | Remote_IP           0.0.0.0/4000           0.0.0.0/4000           0.0.0.0/4000                                                                                                    | Segmentati<br>Disable<br>Disable<br>Disable                                             | Keepaliv<br>0<br>0                                                | Interface<br>RS232<br>RS232<br>RS232                                              | Login<br>Disable<br>Disable<br>Disable                                             | Login_Name<br>-<br>-                     |
| ame=PPS3080<br>MIP=Disable<br>ELINET_Server<br>EB_Server=E<br>EB_Server=D<br>sotorol<br>contrine=581<br>cotocol<br>CP_Server<br>CP_Server<br>CP_Server<br>CP_Server                               | r-Enable<br>mable<br>nable<br>lisable<br><u>Socket No</u><br>4001<br>4001<br>4001                        | Signal_Che<br>Disable<br>Disable<br>Disable<br>Disable                                  | BaudRate<br>115200<br>115200<br>115200<br>115200                     | <b>Data</b><br>8<br>8<br>8<br>8<br>8                | Parity<br>None<br>None<br>None<br>None                 | <b>Stop</b><br>1<br>1<br>1<br>1                   | Flow<br>Nane<br>Nane<br>Nane<br>Nane                 | Remote_IP           0.0.0.0/4000           0.0.0.0/4000           0.0.0.0/4000           0.0.0.0/4000                                                                                                    | Segmentati<br>Disable<br>Disable<br>Disable<br>Disable                                  | Keepaliv<br>O<br>O<br>O<br>O                                      | Interface<br>RS232<br>RS232<br>RS232<br>RS232<br>RS232                            | Login<br>Disable<br>Disable<br>Disable<br>Disable                                  | Login_Name<br>-<br>-<br>-                |
| ane=PKSUBU<br>NNP=Disable<br>ELINET_Server<br>EB_Server=E<br>EB_Server=E<br>SH_Server=E<br>SH_Server=D<br>CP_Server<br>CP_Server<br>CP_Server<br>CP_Server<br>CP_Server                           | r-Enable<br>nable<br>isable<br>4001<br>4001<br>4001<br>4001<br>4001<br>4001                              | Signal_Che<br>Disable<br>Disable<br>Disable<br>Disable<br>Disable                       | BaudRate<br>115200<br>115200<br>115200<br>115200<br>115200           | <b>Data</b><br>8<br>8<br>8<br>8<br>8<br>8<br>8<br>8 | Parity<br>None<br>None<br>None<br>None<br>None         | <b>Stop</b><br>1<br>1<br>1<br>1<br>1<br>1         | Flow<br>Nane<br>Nane<br>Nane<br>Nane<br>Nane         | Remote_IP           0.0.0.0/4000           0.0.0.0/4000           0.0.0.0/4000           0.0.0.4000           0.0.0.4000                                                                                                    | Segmentati<br>Disable<br>Disable<br>Disable<br>Disable<br>Disable                       | <b>Keepaliv</b><br>0<br>0<br>0<br>0<br>0                          | Interface<br>RS232<br>RS232<br>RS232<br>RS232<br>RS232<br>RS232                   | Login<br>Disable<br>Disable<br>Disable<br>Disable<br>Disable                       | Login_Name<br>-<br>-<br>-                |
| ane=PKSUBU<br>NNP=Disable<br>ELNET_Server<br>EB_Server=E<br>SH_Server=E<br>SH_Server=D<br>oootTine=581<br>CP_Server<br>CP_Server<br>CP_Server<br>CP_Server<br>CP_Server<br>CP_Server              | r-Enable<br>nable<br>isable<br>Socket_No<br>4001<br>4001<br>4001<br>4001<br>4002                         | Signal_Che<br>Disable<br>Disable<br>Disable<br>Disable<br>Disable<br>Disable            | BaudRate<br>115200<br>115200<br>115200<br>115200<br>115200<br>115200 | <b>Data</b> 8 8 8 8 8 8 8 8 8 8 8 8 8 8 8 8 8 8 8   | Parity<br>None<br>None<br>None<br>None<br>None         | <b>Stop</b> 1 1 1 1 1 1 1 1 1 1                   | Flow<br>None<br>None<br>None<br>None<br>None         | Remote_IP<br>0.0.0.0/4000<br>0.0.0.0/4000<br>0.0.0.0/4000<br>0.0.0.0/4000<br>0.0.0.0/4000                                                                                                    | Segmentati<br>Disable<br>Disable<br>Disable<br>Disable<br>Disable<br>Disable<br>Disable | <b>Keepaliv</b><br>0<br>0<br>0<br>0<br>0<br>0<br>0<br>0<br>0<br>0 | Interface<br>RS232<br>RS232<br>RS232<br>RS232<br>RS232<br>RS232<br>RS232          | Login<br>Disable<br>Disable<br>Disable<br>Disable<br>Disable<br>Disable            | Login_Name<br>-<br>-<br>-<br>-<br>-<br>- |
| Ame=PKSUBU<br>NNP=Disable<br>ELNET_Server<br>EB_Server=E<br>SH_Server=E<br>SH_Server=D<br>bootTime=581<br>CP_Server<br>CP_Server<br>CP_Server<br>CP_Server<br>CP_Server<br>CP_Server<br>CP_Server | r-Enable<br>nable<br>isable<br>Socket_No<br>4001<br>4001<br>4001<br>4001<br>4001<br>4002<br>4002<br>4002 | Signal_Che<br>Disable<br>Disable<br>Disable<br>Disable<br>Disable<br>Disable<br>Disable | BaudRate<br>115200<br>115200<br>115200<br>115200<br>115200<br>115200 | <b>Data</b> 8 8 8 8 8 8 8 8 8 8 8 8 8 8 8 8 8 8 8   | Parity<br>None<br>None<br>None<br>None<br>None<br>None | <b>Stop</b> 1 1 1 1 1 1 1 1 1 1 1 1 1 1 1 1 1 1 1 | Flow<br>None<br>None<br>None<br>None<br>None<br>None | Remote_IP           0.0.0./4000           0.0.0.4000           0.0.0.4000           0.0.0.4000           0.0.0.4000           0.0.0.4000           0.0.0.4000           0.0.0.4000           0.0.0.4000           0.0.0.4000 | Segmentati<br>Disable<br>Disable<br>Disable<br>Disable<br>Disable<br>Disable<br>Disable | <b>Keepaliv</b><br>0<br>0<br>0<br>0<br>0<br>0<br>0<br>0<br>0<br>0 | Interface<br>RS232<br>RS232<br>RS232<br>RS232<br>RS232<br>RS232<br>RS232<br>RS232 | Login<br>Disable<br>Disable<br>Disable<br>Disable<br>Disable<br>Disable<br>Disable | Login_Name                               |

- 적색 원 부분은 장치에 관련된 정보이고, 청색부분은 장치에 속한 개별포트에 대한 Configuration 정보이다.
- Refresh: 정보를 다시 가져와 보여준다.

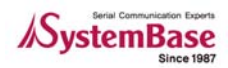

• Save:

| ŀ른 이름으로            | 저장                 |   |    | G     | ) (5 |
|--------------------|--------------------|---|----|-------|------|
| 저장 위치([):          | 🗀 Data             | ٠ | 00 | ۶     |      |
| 🗊 readme,txt       |                    |   |    |       |      |
|                    |                    |   |    |       |      |
|                    |                    |   |    |       |      |
| 다일 이름( <u>N)</u> : | PB_3080_071011Jtxt |   | *  | 저장(S) |      |
| 다일 형식( <u>[</u> ]: | *,txt              |   | -  | 취소    |      |

- 보여지는 정보를 지정한 text 파일로 저장한다.
- 저장되는 위치는 "C:\Program Files\SystemBase\PortViewData"이다. 필요하면 저장된 위치의 파일을 찾아 열면 된다.

#### 6.1.2 Web/Telnet/Reset/Statistic

Web/Telnet/Reset 은 위의 설명을 참조하기 바란다. Statistic 은 아래에 6.2에서 별도로 설명한다.

### 6.2 Statistics 사용법

Statistic 는 SubGroup 의 Statistic 버튼을 눌러 실행시킨다. 이것은 개별 장치에 대한 모니터링 과 Reset 을 기능을 제공한다.

- Statistic 메뉴:
  - Clear All: 상태표상의 모든 포트에 대한 숫자를 Clear 한다. Rx/TxByte 등
  - Clear Port: 개별 포트에 대한 Clear 이다.
  - Scope: Portview 당 하나를 실행 시킬 수 있으며, PortView 와 독립적으로 실행되는 Data IO에 대한 Scope 기능을 제공한다.(6.1.2 에서 자세히 설명한다)
  - Reset: 개별 포트에 대한 Reset 을 할 수 있다.

|                               |    |              |             | Diama A    | Concession of the local division of the local division of the loca | _       |             |           | (2, (2)     |
|-------------------------------|----|--------------|-------------|------------|----------------------------------------------------------------------------------------------------|---------|-------------|-----------|-------------|
| electory (Controlly Consented |    | 110          | CIOSO AIL   | Holp       | About                                                                                                    |         |             |           |             |
| PB_Test_Group1                | 1  | indefine/un  | define      |            |                                                                                                    |         |             | 1-        |             |
| undefine                      |    | Statistic Co | rhguration  | Web        | Telnet                                                                                                    | Rebool  |             |           |             |
| PB3080<0005F40065BD>          | Na | 1 Statistic  | s undefine/ | undefine/E | ddy (0005F                                                                                                    | 4111111 | (192.168.0. | 99)       |             |
| eddycuudraininis              | 8  | Clear All    | Clear Port  | Scope      | Reset                                                                                                    | 1       |             |           |             |
|                               |    | Port         | Name        | Tix Bytes  | Rx Bytes                                                                                                    | Party   | Framming    | Overrun E | Reset Count |
|                               |    | 01           | COM_R       | 29184      | 29184                                                                                                    | 0       | 0           | 0         | 0           |
|                               |    |              |             |            |                                                                                                    |         |             |           |             |
|                               | -  |              |             |            |                                                                                                    |         |             |           |             |
|                               |    | -            |             |            |                                                                                                    |         |             |           |             |
|                               |    |              |             |            |                                                                                                    |         |             |           |             |
|                               |    |              |             |            |                                                                                                    |         |             |           |             |
|                               |    |              |             |            |                                                                                                    |         |             |           |             |

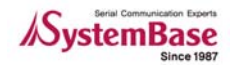

- 상태표 상의 목록들:
  - Port: 이 장치에 있는 포트들에 대한 포트번호이다..
  - Name: 포트이름
  - Tx/RxByte: Transfer/Receive Bytes
  - Parity: Parity Error 발생 숫자
  - Framing Error: Framing Error 발생 숫자
  - Overrun Error: Overrun Error 발생 숫자
  - Reset Count: Reset Count

# 6.3 Scope 사용법

Scope기능은 Data IO를 모니터링 하는 기능이다. Hex/ASCII mode로 Input/Outpu을 볼수 있다. ● 포트를 지정하고 Scope 버튼을 누르면 Scope 윈도우가 실행 된다.

| Contector         Control         Close / A         Help         About         Image: Control of the control of the co | ** |
|----------------------------------------------------------------------------------------------------|----|
| Clear Aul Lear Forty Scope Reset Port Name Televes Religies Party Francing Overun E. Reset Court Ont COM R 550922 55915 0 0 0 0                                                                                                    |    |
| Scope Eddy<0005F411111>/01           Start         Hex         Clear         Capture         Screen         Open           Tx         Rx         Rx<                                                                                                    |    |

#### 6.3.1 Scope 메뉴:

- Start/Stop: Scope 를 Start 또는 Stop 하는 버튼이다.
- Hex/ASCII: Data 의 Display type 을 결정한다. Hex 16진수, ASCII는 ASCII 코드를 의미한 다.
- Clear: 이제까지 출력된 값들을 지운다.
- Capture: 현재 출력되고 있는 값들을 Capture할 수 있다. Capture후 저장한다.
- Screen: Display되는 Background color, Characteristic Color 를 조정할 수 있다.
- Open: Capture 해서 저장된 파일을 열어서 확인할 수 있는 기능이다.

#### 6.3.2 Start/Stop

Hex 모드로 Start 된 모습입니다. Stop버튼이 활성화 되어 있습니다. Stop 을 누르면 멈춥니다.

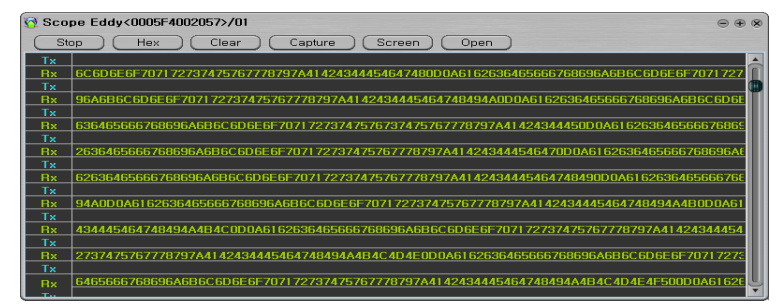

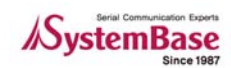

#### 6.3.3 Hex/ASCII

● 적색점선 부분은 Hex, 황색 점선 부분은 ASCII 출력이다.

| G Scope Eddy(0005F4111111>/01                                                      |
|------------------------------------------------------------------------------------|
| Start of a start of a floor of a Good and a floor of a Good and                    |
| Tx 7171 7171 7171 7171 7171 7171 7171 22 22 22 22 22 22 40 aa aa aa aa aa aa aa aa |
| Rx 1 7171 7171 7171 7171 7171 7171 7171                                            |
| Rx a aa aa aa aa aa aa aa aa aa aa aa aa                                           |
| Tx 4 GIGI GIGI GIGI GIGI                                                           |
| Hx 61 6161 6161 6161 6161                                                          |
| Rx .                                                                               |
| Тх                                                                                 |
|                                                                                    |
| Ax I                                                                               |
| Tx                                                                                 |
|                                                                                    |
| Rx                                                                                 |
| Tx                                                                                 |
|                                                                                    |

#### 6.3.4 Capture start/Stop

• Capture start 후 Capture stop 을 하면 출력된 데이터를 text 파일형식으로 아래와 같이 저 장할 수 있다.

| Scope Eddy(0005F41111) | 115/01         |                   |                           | 0.0.0       |
|------------------------|----------------|-------------------|---------------------------|-------------|
| (Stop) (Ascii) (       | Clear ) ( Capt | are ) (Screen ) ( | Open )                    |             |
| Tx 6161 7373 7373      | 6464 7373      | 5464 7373 uu uu   | dd as as as as il dd gg r | r gg rr g A |
| Rx 6161 7373 73        |                | 지장                |                           | 0.8 "       |
| Rx                     | 対容異対の          | Data              | •                         |             |
| Rx .                   | readme.bd      |                   | - 14 - M                  |             |
| Tx                     |                |                   |                           |             |
| 1x                     |                |                   |                           |             |
| - Ox                   |                |                   |                           |             |
| II.                    |                |                   |                           |             |
| TX<br>Rx               | _              |                   |                           |             |
| Tx                     | 파일이에진          | 1                 | * Net                     |             |
| Tx                     | THE GOLD       | +.bd              | • •                       |             |
| Rx .                   |                |                   |                           | U           |

#### 6.3.5 Screen

• Screen 의 Color 조정 기능이다. Font 와 Back ground color 를 바꾸고 Save 한 후 Close 하면 저장되어 Scope 화면이 저장된 값으로 변경된다.

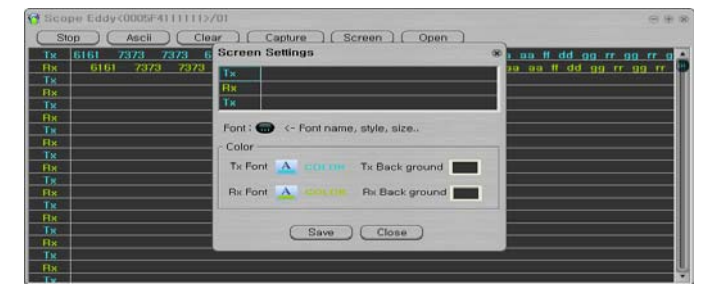

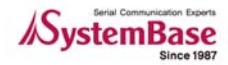

# 6.3.6 Open .

● Capture 해서 저장한 파일을 Open 한다

| G Scope Eddykt | 0005F4111111>/01 |              |              |            |              | $\oplus \oplus \otimes$ |
|----------------|------------------|--------------|--------------|------------|--------------|-------------------------|
| Stop C         | Ascii Clear      | Capture      | (Screen) (Op | en )       |              |                         |
| Tx 6161 7      | 373 7373 6464    | 7373 6464    | 7373 aa ss d | ld aa aa a | a aa fi dd g | g rr gg rr g 🌥          |
| Rx 6161        | 7578 7878 6      | 464 7373 646 | 4 7373 88 88 | dd an an   | aa na li dd  | 99 TT 99 TT 99          |
| Bx             | 271              |              |              |            |              |                         |
| Tx             | 찾는 위치마           | 🗀 Data       |              |            |              |                         |
| Bx             | e readme.bd      |              |              |            |              |                         |
| Dv.            |                  |              |              |            |              |                         |
| TX.            |                  |              |              |            | 10           |                         |
| Bx             |                  |              |              |            |              |                         |
| Tx             |                  |              |              |            |              |                         |
| HX             |                  |              |              |            |              |                         |
| Rx             |                  |              |              |            |              |                         |
| ŤX.            | 파일이름(N)          | 1            |              |            | 2710         |                         |
| Rx             | 파일형식[[]          | +,bit        |              | * (        | 취소 문화        |                         |
| Bx             |                  | 1000000      |              | 1000       |              | U                       |
| Tx             |                  |              |              |            |              |                         |

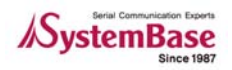

# 7장. PortView 삭제하기

- 윈도우 시작 -> 모든 프로그램 -> SystemBase -> PortView -> Uninstall PortView 를 선 택한다.
- 확인 메시지 점검 후 예 선택

| PortVie | w Uninstall 🛛 🕅 🕅                                                              |
|---------|--------------------------------------------------------------------------------|
| ?       | Are you sure you want to completely remove PortView and all of its components? |
|         |                                                                                |

● Uninstall 화면

| PortView Uninstall                                                            | ×     |
|-------------------------------------------------------------------------------|-------|
| Uninstall Status<br>Please wait while PortView is removed from your computer. | 1     |
| Uninstalling PortView                                                         |       |
|                                                                               |       |
| C                                                                             | ancel |

● 성공적으로 Uninstall 된 화면

| PortViev | v Uninstall 🛛 🔀                                       |
|----------|-------------------------------------------------------|
| <b></b>  | PortView was successfully removed from your computer, |
|          | 확인                                                    |

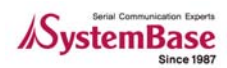